# **Geog 580: Digital Remote Sensing**

#### Lab Assignment 2: Image Statistics

The purpose of this lab assignment is to let students to get familiar with image statistics extraction, univariate and multivariate statistics, histogram, and band-substitution image fusion.

### 1. Select the area of interest (AOI) for your exercise.

- 1) Point your browser to <u>http://geobrain.laits.gmu.edu/OnAS/</u> and click Enter. Then follow the instruction given in assignment 1 to select AOI and access the data through GeOnAs portal.
- 2) Please use either Landsat TM or ETM data available in GMU\_LAITS CSW catalog for your assignment.
- 3) You can still use Washington DC as your AOI, but you can freely select any AOI for your assignment.
- 4) Please select Green, Red, NIR, and Pan bands.
- 5) When the following pop-up window pops up for each selected band, set "Res. on X axis" to 0.000167 and "Res. on Y axis" to 0.000131, which is roughly the half the default value for band Green, Red, and Nir bands in DC, and almost the same as the default value for the Pan band. Make sure you key in the same resolution for all band.

|              |               |                                                                                                    | Projectio        | on: "EPSG:4326" |  |
|--------------|---------------|----------------------------------------------------------------------------------------------------|------------------|-----------------|--|
|              | 🔘 Data        | aset Bounding Box                                                                                               | 38.5             | 99511           |  |
| Bounding Box | Proj<br>Inter | Project Bounding Box<br>Intersection of Above Two     Western -77.1199     Compared to the section of Above Two |                  |                 |  |
|              |               |                                                                                                    | 38.              | 791513          |  |
|              |               |                                                                                                    | e e              | Southern        |  |
|              | 🔘 Spe         | cify Width / Height                                                                                             | Specify Resoluti | on on X / Y     |  |
| Extent       | Width         | 656                                                                                                    | Res. on X axis   | 0.000320454     |  |
|              | Height        | 783                                                                                                    | Res on Yaxis     | 0.000259763     |  |

Please report the AOI and the Landsat image file name in your report

### 2. Raster Values Query

1) Click I on the toolbar which is at the bottom of left panel to show the basic properties of the selected layer.

| Data Task                 | 😣 Dataset Properties                                                                                                    |
|---------------------------|----------------------------------------------------------------------------------------------------|
|                           | LE70150331999209EDC00.B70.thf         Description: ECHO_ProviderID(USGS_EROS)_Collection(Landsat 7 Enhanced Thematic Mapper Plus (ETM+) V1)_Granule(0         Format: GTiff         Subdataset 1         sizeX: 656         - sizeY: 783         Description: Subdataset 1         Bounding Box         CRS: EPSG: 4326         MinX: -77.1199         MinX: -76.909395         MaxY: 38.99511         Bands         Data 1         MinVal: 55.0         MeanVal: 55.0         MeanVal: 255.0         DataType: Byte         Nobatval:         Nobatval:         DataType: Byte         Nobatval:         DataType: Byte         Nobatval:         DataType: Byte         Nobatval:         Nobatval:         Nobatval:         DataType: Byte         Nobatval:         Nobatval:         DataType: Byte         Nobatval:         DataType: Byte         Nobatval:         DataType: Byte |
| «                         | Data URL: http://geobrain.laits.gmu.edu/geoportal_data_cache/data/06381776-3636-45d6-a213-2f587ed9ab9a.tif                                                                                                    |
| 288 ₽ ₽ 0 0 0 0 0 0 0 0 0 |                                                                                                    |

2) Click an on the *Toolbar*, when mouse is moved in the map display area, the cursor will be changed from be to be click the mouse at any position, its coordinates and value of the top layer will be popup.
Note: Select other layer and click on the toolbar which lies at the bottom of left panel to move it top, and then perform above operation to get pixel value.

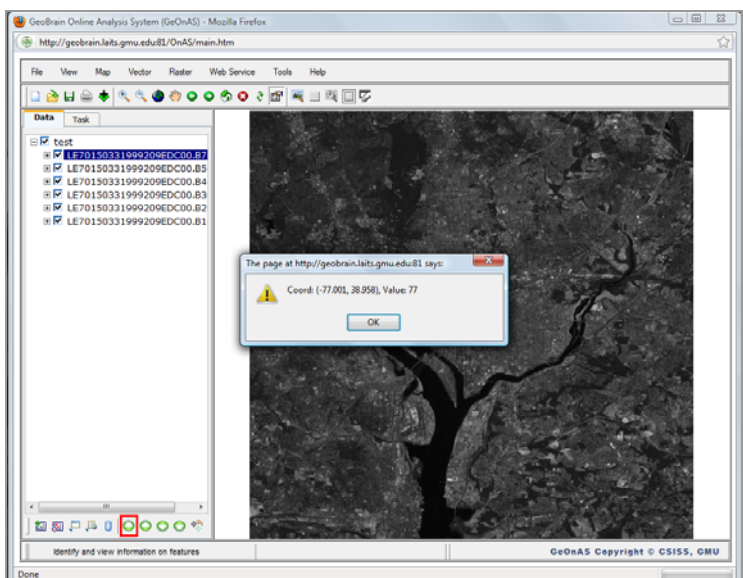

Please write down in your report the ground object type, band, coordinate, pixel value for at least 4 types of ground objects you can identify from the image by eyes in red, nir, green, and pan bands.

Click an on the *Toolbar*, then move the mouse to the map display area, the cursor will be changed from b to +. Drag a small blue rectangle of area of interest.

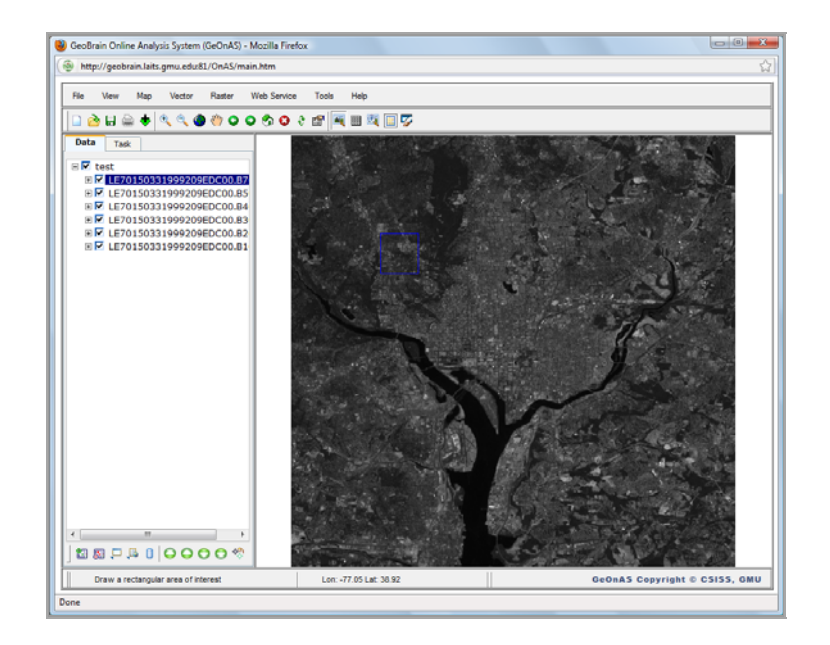

4) Click and on the *Toolbar*, the *AOI Values* window will be shown.

| http://geobrain.laits.gmu.edu:81/OnAS/main.htm |                      |         |                |       |      |       |      |        |       |      |                             |     |      |              |      |       |      |               |    |
|------------------------------------------------|----------------------|---------|----------------|-------|------|-------|------|--------|-------|------|-----------------------------|-----|------|--------------|------|-------|------|---------------|----|
| File View Map Vector Raster Web Ser            | vice Tools H         | elp     |                |       |      |       |      |        |       |      |                             |     |      |              |      |       |      |               |    |
| □ è H ≅ ★ 3 3 0 0 0 0 1                        | o e er 🔤 🗉           |         |                |       | _    | _     | _    |        | _     | -    | -                           | _   | -    | -            | -    | -     | -    | -             | -  |
| Data Task                                      |                      |         | <b>TORN</b>    | 1.14  |      | 338   | 577  | eus:   | 16.9  | ÷    | 525.                        | 33  | AQ.  | 10.1         | FRI  | 66    | 537- | 0.15          | Ē  |
|                                                |                      |         |                |       |      |       |      |        |       |      | $\mathbf{c} \in \mathbf{C}$ |     |      | 25           |      | £.,   | *    |               |    |
| E Cest                                         |                      |         |                |       |      |       |      |        |       |      |                             |     |      |              |      |       | 3A   | $\mathcal{T}$ |    |
| EP0150221999209EDC00.05                        |                      |         |                |       |      | 23    | 1.2  |        |       |      |                             |     | 16   |              |      |       | 22   | Sec.          |    |
| ■ E LE70150331999209EDC00.84                   |                      |         |                |       |      |       |      |        |       |      |                             | а,  |      |              |      |       |      |               |    |
| EF LE70150331999209EDC00.83                    |                      |         |                |       | 1.1  |       |      |        | 300   |      | -                           | -9  |      |              |      | 1. 1  | P.S. |               |    |
| ■ E70150331999209EDC00.82                      |                      |         |                |       |      |       |      | 25.    | No.   |      |                             | 19  |      | $\mathbf{x}$ |      | 1     |      |               |    |
| EZ LE70150331999209EDC00.B1                    | 1.1                  |         | 100            |       |      |       |      |        | 1     |      |                             | 20  |      |              | 1    |       |      | 3             |    |
|                                                | 1997 A               |         |                |       |      |       |      |        | 「酒」   |      | 10                          |     |      |              |      |       |      |               |    |
|                                                | 1. 6. 2. 3.          |         |                |       |      |       |      |        |       |      |                             |     |      | 26           |      | 16    |      | 1             |    |
|                                                |                      | 248     | 1.2            | -1856 | 1000 | 10.03 | 825. | 100    | 15.34 | 6234 | 1.11                        | 140 |      | and a        | len. | \$72. | 8.0  | 1.07          |    |
|                                                |                      |         |                |       |      | _     |      | AOI V: | alues |      | _                           | _   | _    | _            | _    | _     | _    | _             |    |
|                                                |                      |         |                |       |      |       |      |        |       |      |                             |     |      |              |      |       |      |               | ą  |
|                                                | 72 75 9              | 86      | 49 57          | 59    | 46   | 46    | 51   | 51     | 43    | 45   | 39                          | 53  | 54   | 46           | 52   | 55    | 52   | 52            | ÷  |
|                                                | 68 87 8              | 65      | 57 64          | 53    | 41   | 41    | 42   | 41     | 44    | 43   | 37                          | 42  | 42   | 41           | 40   | 52    | 44   | 37            | ÷  |
|                                                | 58 61 8              | 0 07    | 08 03          | 5 51  | 51   | 41    | 45   | 44     | 42    | 44   | 4Z                          | 40  | 43   | 43           | 40   | 44    | 45   | 40            | ÷  |
|                                                | 38 35 5              | 46      | 50 41          | 45    | 45   | 40    | 40   | 57     | 43    | 43   | 50                          | 50  | 41   | 44           | 31   | 41    | 40   | 45            | ÷  |
|                                                | 51 35 4              | 38      | 39 42          | 2 56  | 56   | 60    | 48   | 63     | 60    | 52   | 60                          | 32  | 39   | 46           | 40   | 37    | 36   | 41            | ť  |
|                                                | 43 33 4              | 46      | 45 39          | 45    | 45   | 55    | 53   | 54     | 54    | 44   | 49                          | 45  | 59   | 45           | 41   | 30    | 32   | 32            | ÷ť |
|                                                | 70 45 4              | 35      | 35 48          | \$ 48 | 53   | 48    | 53   | 41     | 35    | 37   | 47                          | 57  | 52   | 49           | 46   | 40    | 35   | 35            | ÷  |
|                                                | 72 46 4              | 44      | 41 44          | 48    | 52   | 43    | 52   | 41     | 38    | 45   | 45                          | 0.3 | 40   | 38           | 50   | 45    | 37   | 31            | ÷  |
|                                                | 74 07 00<br>20 70 70 | 00      | +0 04<br>54 54 | 1 47  | 57   | 50    | 42   | 92     | 40    | 40   | 41                          | 40  | +0   | 55           | 50   | 52    | 52   | 40            | f  |
|                                                | 74 70 7              | 1 48    | 44 4           |       | 40   | 17    | 44   | 30     | 20    | 40   | 20                          | 28  | 44   | 40           | 27   | 32    | 44   | 40            | f  |
|                                                | 82 64 4              | 60      | EA E/          | 60    | 40   | 40    | 41   | 30     | 30    | 10   | 10                          | 30  | 20   | 37           | 22   | 22    | 37   | 42            | ÷  |
|                                                | 50 J7 4              | 50      | 60 /0          | 20 00 | 0.0  | 64    | 40   | 40     | 40    | 30   | 20                          | 20  | 10   | 5/           | 33   | 33    | 20   | 40            | ť  |
|                                                | 74 69 6              | 00      | 44             | 0.3   | 50   | 01    | 44   | 40     | 42    | 30   | 39                          | 30  | 40   | 00           | 60   | 60    | 39   | -             | ť  |
| C                                              | /* od 04             | . 01    | o1  40         | 10/   | 28   | 21    | 41   | 41     |       | 31   | 30                          | 43  | 01   | 02           | 20   | 20    | 40   | 191           | f  |
|                                                | 5                    |         |                |       |      |       |      | -      | -     | -    | -                           | -   | -    | -            | -    | -     | -    | -             | -  |
| mme e a a a a a a a a                          | 100 B 100 B          | 127.000 | 1000           | ale e | 195  |       |      | - 22   |       | 1    |                             |     | No.1 | 2            |      |       |      | 0.00          |    |
|                                                |                      |         |                |       |      |       |      |        |       |      |                             |     |      |              |      |       |      |               |    |

5) Click  $\overline{\mathbf{a}}$  on the *Toolbar* to remove the AOI blue rectangle,  $\overline{\mathbf{a}}$  will be disabled.

## 3. Univariate Statistics

1) Click *Raster->Statistics->Univariate*.

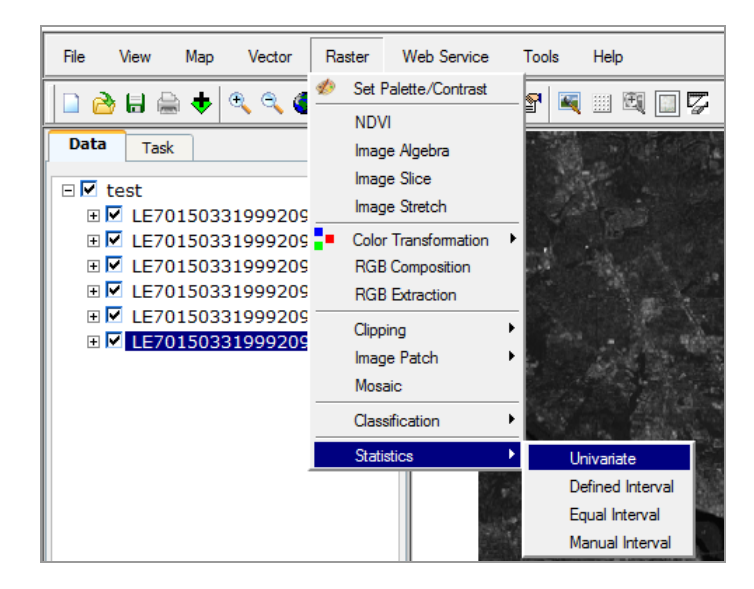

2) Select the dataset on the left panel, and click + button to add it; click *Invoke*;

| <b>100</b>                                                         | Web Raster Classification Statistics Service                                                                                                    |
|--------------------------------------------------------------------|----------------------------------------------------------------------------------------------------|
| ServiceURL ?<br>Source Map <sup>®</sup> ?<br>Please note: all fiel | Web Raster Classification Statistics Service         http://geobrain.laits.gmu.edu:81/axis/services/Raster_ClassificationStatistic         LE70150331999209EDC00.B70.tif         elect one dataset in layer tree, and click + button to input.         Ids with * are required.         Invoke       Close |
|                                                                    |                                                                                                    |
|                                                                    |                                                                                                    |

3) Wait a moment for it to complete.

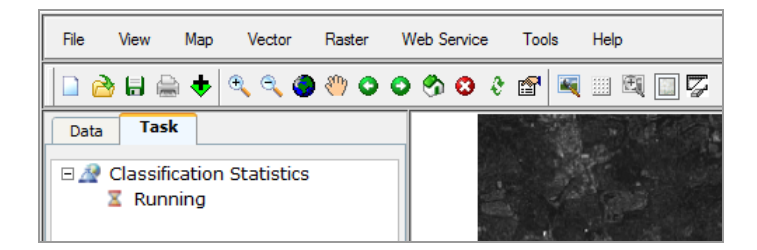

4) When it is finished, the statistics result will be displayed.

| 8                   | Statistics Result  |  |
|---------------------|--------------------|--|
| total null and non- | null cells: 513648 |  |
| total null cells:   |                    |  |
| Of the non-null ce  | ls:                |  |
|                     |                    |  |
| n: 513648           |                    |  |
| minimum: 5          |                    |  |
| maximum: 255        |                    |  |
| range: 250          |                    |  |
| mean: 58.8993       |                    |  |
| mean of absolute v  | lues: 58.8993      |  |
| standard deviation  | 23.8419            |  |
| variance: 568.436   |                    |  |
| variation coefficie | nt: 40.479 %       |  |
| sum: 30253529       |                    |  |

5) Execute the same operation on the other bands and provide a summary table similar to the one below in your report. In your case, you will only have bands 2, 3,4 and 8

|                         | Band 1   | Band 2   | Band 3   | Band 4   | Band 5   | Band 7   |
|-------------------------|----------|----------|----------|----------|----------|----------|
| Total Cells             | 513648   | 513648   | 513648   | 513648   | 513648   | 513648   |
| Minimum                 | 70       | 49       | 36       | 22       | 5        | 5        |
| Maximum                 | 255      | 255      | 255      | 255      | 255      | 255      |
| Range                   | 185      | 206      | 219      | 233      | 250      | 250      |
| Mean                    | 96.6184  | 76.3245  | 73.7138  | 112.954  | 91.9885  | 58.8993  |
| Mean of Absolute Values | 96.6184  | 76.3245  | 73.7138  | 112.954  | 91.9885  | 58.8993  |
| Standard Deviation      | 13.4465  | 15.553   | 23.7011  | 27.3938  | 28.4459  | 23.8419  |
| Variance                | 180.808  | 241.897  | 561.742  | 750.418  | 809.171  | 568.436  |
| Variation Coefficient   | 13.9171% | 20.3775% | 32.1529% | 24.2521% | 30.9234% | 40.479%  |
| Sum                     | 49627856 | 39203908 | 37862940 | 58018699 | 47249684 | 30253529 |

### 4. Histogram

1) Click Raster->Statistics->Equal Interval.

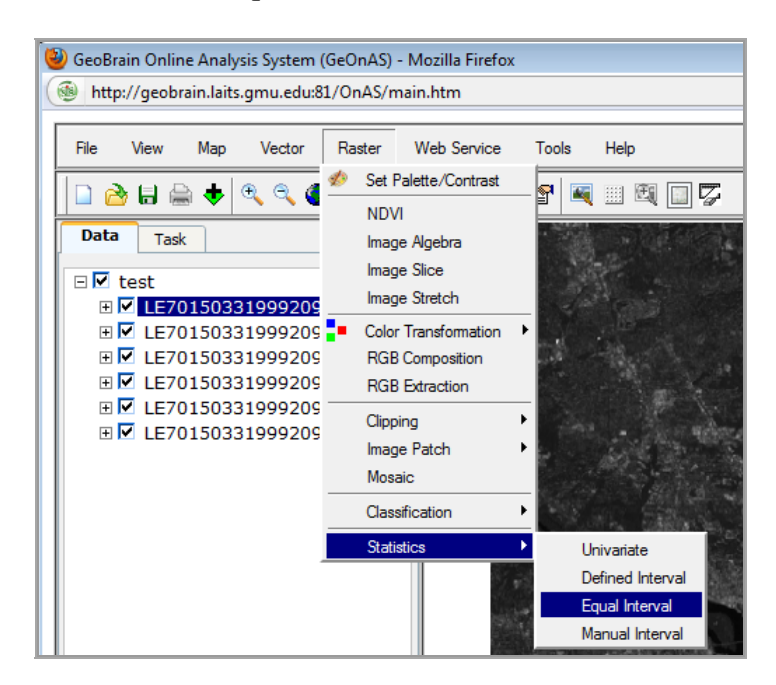

Select the dataset on the left panel, and click + button to add it; Input the expected classes number based on *Maximum* and *Minimum Value* (should be less or equal to maximum value - minimum value); click *Invoke*;

| 8                    | Web Equal Interval Statistics Service                                        |
|----------------------|------------------------------------------------------------------------------|
| ServiceURL           | http://geobrain.laits.gmu.edu:81/axis/services/Raster_EqualIntervalStatistic |
| Source Map* 😰        | LE70150331999209EDC00.B70.tif +                                              |
| Select               | one dataset in layer tree, and click + button to input.                      |
| Minimum Value        | 5.0                                                                          |
| Maximum Value        | 255.0                                                                        |
| Classes* 🕄           | 250 (Integer)                                                                |
| Please note: all fie | elds with * are <mark>required</mark> .                                      |
|                      | Invoke                                                                       |
|                      |                                                                              |
|                      |                                                                              |
|                      |                                                                              |

3) Once the *Web Equal Interval Statistics Service* is invoked successfully, the result window will be shown.

|            | Web Equal Interval Statistics Service                                     |
|------------|---------------------------------------------------------------------------|
| Result URL | http://geobrain.laits.gmu.edu/geoportal_data_cache/grass/stats_equal_inte |
|            | View Pie Chart Bar Chart Close                                            |
|            |                                                                           |
|            |                                                                           |
|            |                                                                           |
|            |                                                                           |
|            |                                                                           |

4) Click *View* to view the statistics result (*range, counts and percentages*) in text.

| 23-29 | 348  | 0.07% | ^ |
|-------|------|-------|---|
| 24-25 | 410  | 0.08% |   |
| 25-26 | 640  | 0.12% |   |
| 26-27 | 1440 | 0.28% | 1 |
| 27-28 | 2878 | 0.56% | _ |
| 28-29 | 4612 | 0.90% | - |
| 29-30 | 6581 | 1.28% |   |
| 30-31 | 8025 | 1.56% |   |
| 31-32 | 8855 | 1.72% |   |
| 32-33 | 8841 | 1.72% |   |
| 33-34 | 8114 | 1.58% |   |
| 34-35 | 7653 | 1.49% |   |
| 35-36 | 6930 | 1.35% |   |
| 36-37 | 6574 | 1.28% |   |
| 37-38 | 7059 | 1.37% |   |
| 38-39 | 6898 | 1.34% |   |
| 39-40 | 6867 | 1.34% |   |
| 40-41 | 7056 | 1.37% |   |
| 41-42 | 7277 | 1.42% |   |
| 42-43 | 7397 | 1.44% |   |
| 43-44 | 7833 | 1.53% |   |
| 44-45 | 7846 | 1.53% |   |
| 45-46 | 7959 | 1.55% |   |
| 46-47 | 8153 | 1.59% |   |
| 47-48 | 8383 | 1.63% |   |
| 48-49 | 8544 | 1.66% |   |
| 49-50 | 8595 | 1.67% |   |
| 50-51 | 8911 | 1.74% |   |
| 51-52 | 8709 | 1.70% |   |
| 52-53 | 9185 | 1.79% |   |
| 53-54 | 9141 | 1.78% | - |

5) Click *Bar Chart* to view the histogram chart.

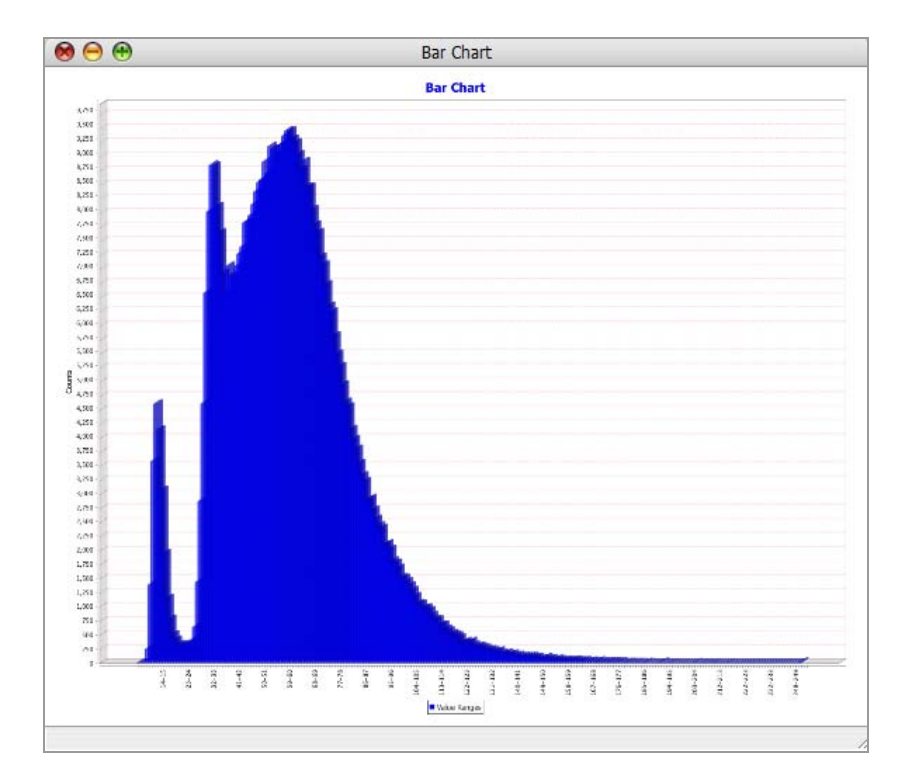

Please do the histograms for all 4 bands and include the histogram in your report. Please discuss your histogram types. If your histograms have multi-modes, can you relate them to land cover types?

#### **5.** Correlation Matrix

1) Click *Raster->Statistics-> Covariance/Correlation*.

| 🥹 GeoBrain Online Analysis System | (GeOnAS) - Moz | lla Firefox |        |                      |
|-----------------------------------|----------------|-------------|--------|----------------------|
| Mttp://geobrain.laits.gmu.edu:8   | 1/OnAS/main.h  | m           |        |                      |
|                                   |                |             |        |                      |
| File View Map Vector              | Raster Web     | Service     | Tools  | Help                 |
| 🗋 👌 🖶 🌧 🔶 🔍 🍳                     | ǿ Set Palette  | Contrast    | P 🔍    | III 🖾 🔲 🔽            |
|                                   | NDVI           |             | 324491 |                      |
| Data Task                         | Image Alge     | bra         |        |                      |
| ⊟ 🗹 dc                            | Image Slice    |             |        |                      |
|                                   | Image Stret    | ch          |        |                      |
|                                   | Color Trans    | ormation 🕨  | 19465  |                      |
|                                   | RGB Comp       | osition     |        |                      |
|                                   | RGB Extrac     | tion        |        |                      |
|                                   | Clipping       | <b></b>     |        |                      |
| ⊞                                 | Image Pato     | h •         |        | · State Marce        |
|                                   | Mossic         |             |        |                      |
|                                   | Mosaic         |             |        | and the second       |
|                                   | Classificatio  | n 🔸         |        | L. Sherry            |
|                                   | Statistics     | ×.          | Uni    | variate              |
|                                   |                | 1.25        | Def    | ined Interval        |
|                                   |                |             | Equ    | ual Interval         |
|                                   |                |             | Ma     | nual Interval        |
|                                   |                |             | Cov    | variance/Correlation |

2) Choose the number of bands. In your case, select "four"; Select the dataset on the left panel, and click + button to add it, *First Map* will be the 1<sup>st</sup> row and column of the output matrix, *Second Map* for 2<sup>nd</sup>, and so forth; Select output matrix type: *Covariance Only, Correlation Only*, and *Both*(default); click *Invoke*;

| Service URL 🗳          | http://geobrain.laits.gmu.edu:81/axis/services/Raster_CovarianceCorrelatic |
|------------------------|----------------------------------------------------------------------------|
| Band Numbers 😰         | Five -                                                                     |
| First Map * 😰          | LE70150331999209EDC00.B10.tif +                                            |
| Second Map * 🕄         | LE70150331999209EDC00.B20.tif +                                            |
| Third Map * 😰          | LE70150331999209EDC00.B30.tif +                                            |
| ourth Map * 🕄          | LE70150331999209EDC00.B40.tif +                                            |
| ifth Map * 🕄           | LE70150331999209EDC00.B50.tif +                                            |
| Sixth Map * 🕄          | +                                                                          |
| Seventh Map * 🕄        | +                                                                          |
|                        | Select one datas                                                           |
| Aatrix Type * 🕄        | Both -                                                                     |
| Please note: all field | s with * are required.                                                     |
|                        | Invoke                                                                     |

3) Once the *Web Covariance/Correlation Service* is invoked successfully, the result window will be shown.

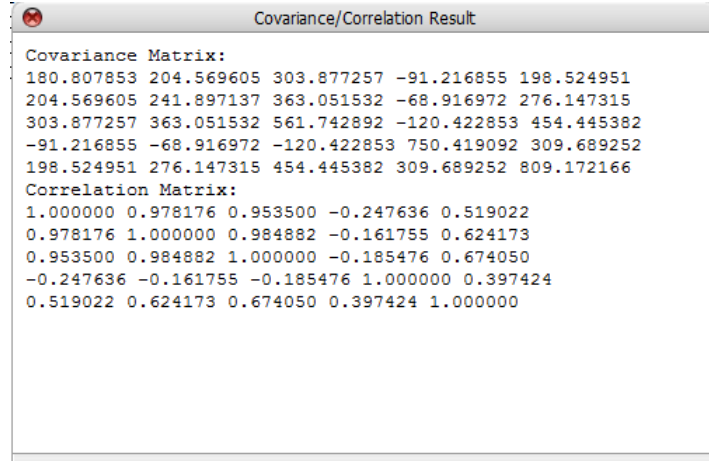

Please include the results in your report, and discuss which two bands are mostly correlated and why.

### 6. Band substitute color composite

Do the standard color composite, and then substitute one of bands in the standard composite with the Pan band, and do the color composite. Place tell which band should be substituted by the pan band and why (hint: based on the covariance matrix). Zoom in both color composite, and see what is difference between two composites in term of resolutions.

Also please discuss why we need to set the spatial resolution for red, green, and NIR bands at the same resolution as the Pan band.